Высокие технологии в экологическом проектировании

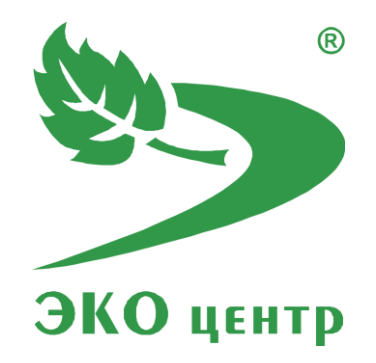

# Складирование и перегрузка

# материалов

Руководство пользователя (ред. 21.12.2020)

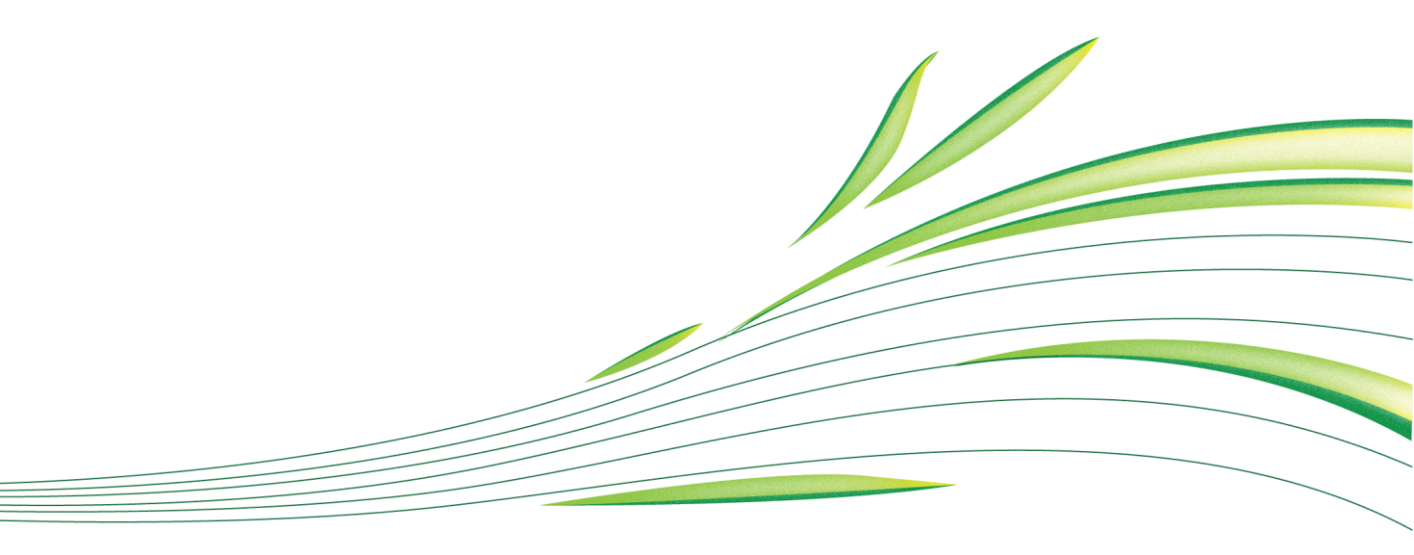

**WWW.eco-c.ru** © 2008 - 2020 ООО «ЭКОцентр»

# Складирование и перегрузка материалов

Программа «Склад» предназначена для реализации следующих расчётных методов:

- 1. Пересыпка материала;
- 2. Погрузка, перегрузка материала;
- 3. Транспортировка материала на ленточном конвейере;
- 4. Хранение материала.

Методическая основа:

- Методическое пособие по расчету выбросов от неорганизованных источников в промышленности строительных материалов. Новороссийск, 2001
- Временные методические указания по расчету выбросов загрязняющих веществ (пыли) в атмосферу при складировании и перегрузке сыпучих материалов на предприятиях речного флота. Белгород, 1992.
- Методическое пособие по расчёту, нормированию и контролю выбросов 3В в атмосферный воздух. СПб, НИИ Атмосфера, 2012.

| Автономный режим работы программы                    |    |
|------------------------------------------------------|----|
| Перечень веществ и Справочники удельных показателей  | 4  |
| Настройка точности результатов и Печать отчётов      | 5  |
| Работа с программой в качестве подгружаемой методики | 7  |
| Расчётное окно                                       | 8  |
| Список источников выделения (учёт, одновременность)  | 8  |
| Исходные данные                                      | 9  |
| Осреднение 20-ти минутным интервалом времени         | 9  |
| Пылеподавление                                       | 9  |
| Горячие клавиши                                      | 10 |
| Разработчик                                          |    |

# Автономный режим работы программы

Старт программы в автономном режиме производится аналогично запуску любой другой программы, установленной на компьютере, т.е. через меню Пуск — Все программы — ЭКОцентр — ЭСклад.

В автономном режиме программа работает с отдельными проектами-файлами имеющими расширение .pdv\_wrhx. В верхней части программы постоянно находится панель быстрого доступа, на которой расположены команды управления файлами: **Открыть** (в том числе из списка проектов используемых ранее); **Сохранить** изменения в текущем проекте; **Сохранить как** – сохранить проект под новым наименованием.

По умолчанию программа при старте открывает файл, который был открыт в предыдущем сеансе работы.

Автономный режим удобен для накопления в одном проекте-файле всей базы данных по типовым, наиболее распространенным наборам источников выделений с их исходными данными и удельными характеристиками. В дальнейшем можно использовать эту базу данных в качестве набора шаблонов. Можно параллельно запускать программу с разными файлами и производить обмен расчётами из списка через буфер обмена.

Перечень веществ и Справочники удельных показателей тоже сохраняются в файле. При обновлении версии программы или при другой необходимости можно воспользоваться командой Восстановить справочники по умолчанию.

Поля, описывающие принадлежность расчёта к конкретному варианту источника выброса, являются составными и могут содержать сразу код и наименование. Их можно указать в диалоговом окне ..., а можно ввести ускоренным вводом в одной строке через разделитель (точка или запятая) 10. Цех №10 ....

#### Перечень веществ и Справочники удельных показателей

Перечень веществ обязательно содержит код и наименование загрязняющего вещества, которые необходимы для унификации результатов расчёта и использования их в дальнейшем в других отчётах и программах.

Расчетная методика описывает удельные показатели выделения для вредных веществ. Некоторые вредные вещества могут представлять собой не конкретные унифицированные с гигиеническими нормативами загрязняющие вещества, а некоторые оригинальные, т.е. прописанные в самом тексте методики наименования вредных веществ (или даже их смеси). Программа позволяет указать как, и даже в каких пропорциях, эти вредные вещества, оригинально поименованные в тексте методики, «перевести» в конкретные загрязняющие вещества. Для этого у вредного вещества необходимо указать список из одного или нескольких компонентов (загрязняющих веществ из Перечня).

Удельные показатели из справочников при их выборе в расчётном окне «переводятся» в показатели конкретных загрязняющих веществ. Нет необходимости корректировать сами справочники удельных показателей. Если изменятся методические требования по отнесению тех или иных удельных показателей к конкретным загрязняющим веществам, то можно будет лишь отредактировать список компонентов для данного вредного вещества, оригинально поименованного в методике.

Отдельно взятые расчёты автономны и после выбора той или иной позиции в Справочнике удельных показателей уже не связаны с ним. Изменения или дополнения, вносимые в Справочники удельных показателей, не приведут к автоматическому пересчёту всех ранее выполненных расчётов.

## Настройка точности результатов и Печать отчётов

В автономном режиме работы программы на закладке **Параметры и справка** можно указать требуемую точность округления вещественных чисел в результатах расчета и формируемых отчётах.

Параметры настройки точности округления при форматировании чисел:

| 123,456<br>7          | число знаков                           | максимальное число знаков, которое будет занимать число при выполнении ограничения на допустимую погрешность                                                                                                    |  |
|-----------------------|----------------------------------------|----------------------------------------------------------------------------------------------------|--|
| 123,456<br>3          | число десятичных знаков                | число десятичных знаков после разделителя (запятой)                                                                                                    |  |
| Δ.%                   | допустимая погрешность                 | процент, на который может отличаться значение величины после округления от своего значения до округления                                                                                                    |  |
| 123,4 <del>99</del>   | обрезать замыкающие<br>нули            | обрезает замыкающие нули, если они есть в десятичной части                                                                                                    |  |
| 0,00123<br>↓<br>0,002 | округлять по принципам<br>нормирования | округляет значение величины в большую сторону, чтобы<br>исключить ситуации, когда округление по правилам<br>математики приводит к уменьшению значения величины, т.е.<br>значение величины после округления будет всегда большим<br>или равным значению до округления |  |

Отчёт всегда формируется с заголовком, таблицей исходных данных и результатами расчёта.

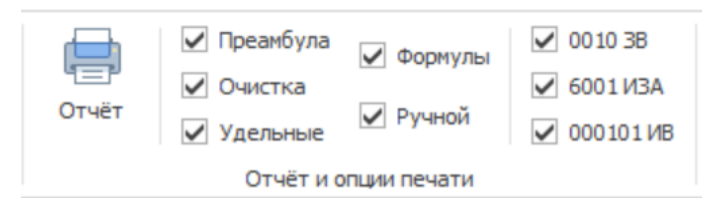

В отчёт может включаться: **Преамбула** с описанием методических основ расчёта; **Формулы** и описание расчётных величин, используемых в данном расчёте; Полный

перечень использованных **Удельных показателей** по загрязняющим веществам; **Ручной расчёт** в подробностях характеризует, как при заданных исходных данных рассчитывались результаты. Дополнительные настройки, такие как **Лидирующие нули** в коде загрязняющего вещества, номере источника загрязнения атмосферы, а также источника выделения, позволяют отформатировать эти числа дополнив их слева, при необходимости, до 4 знаков нулями.

| Расчёт       | ное окно       |                     |     |
|--------------|----------------|---------------------|-----|
| Метод        | Пересы         | пка материала       | ~   |
| <b>.</b>     | Пересы         | пка материала       |     |
| Заголов      | зок отчё       | та — 🗌              | ×   |
| Прес<br>Заго | фикс<br>оловок | Пересыпка материала |     |
|              |                | 🚫 Отмена 🗸 Примен   | ить |

В Расчётном окне можно указать текст Заголовка отчёта и Префикс, который в тексте описания будет использован в каждой из формул и в каждой из ссылок на формулы.

Отчёт формируется в формате docx с учётом требований ГОСТ 7.32-2017 «СИБИД. Отчет о научноисследовательской работе. Структура и правила оформления». Стили оформления

«ЭКОцентр Обычный», «ЭКОцентр текст таблицы», примененные в отчёте помогают сохранить форматирование текста и таблиц при их переносе в другую проектную документацию. Отчётная форма рассчитана на печать на листах формата А4.

Сформированный отчёт сохраняется как **Временный документ N.docx** в папке **Документы** → **ЭКОцентр** и открывается в приложении Microsoft Word для просмотра, печати или переноса в другую проектную документацию.

# Работа с программой в качестве подгружаемой методики

|              | Вешества варианта ИЗА |   |  |
|--------------|-----------------------|---|--|
| ς Σ 🔹        | 😰 Склад               | ~ |  |
| Вещества ИЗА | Характеристика ИВ     |   |  |

При внешнем вызове программы в качестве подгружаемой методики 🖻 используются Справочники удельных показателей, настройки

точности округления текущего файла-проекта, открываемого по умолчанию в автономном режиме работы программы. Если такой файл-проект не создавался, то используются справочники, поставляемые с программой по умолчанию.

Исходные данные и результаты расчёта сохраняются во внешней программе автоматически, а текущий файл-проект остаётся неизменным. Чтобы перенести расчётные данные в текущий файл-проект, нужно их скопировать в буфер обмена из Расчётного окна, одновременно открыв программу в автономном режиме и в Списке расчётов вставить из буфера обмена данные Расчётного окна. Аналогично проводится и обратная процедура.

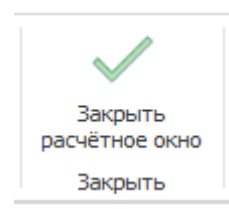

Команда Закрыть расчётное окно производит передачу результатов расчётов и обновление исходных данных в программе, совершившей внешний вызов.

# Расчётное окно

На Расчётном окне расположены три панели: Выбранный метод расчета; Исходные данные и Результаты расчёта.

Результаты расчёта по каждому из загрязняющих веществ содержат данные как суммарные по всем рассчитываемым источникам выделения (**Выброс всего**), так и по отдельному текущему источнику выделения (**Выброс источника**).

| Резу               | іьтаты ра    | счёта |                  |     |
|--------------------|--------------|-------|------------------|-----|
| Вещество           | Выброс всего |       | Выброс источника |     |
| Код и наименование | г/с          | т/г   | г/с              | т/г |

Обновление и пересчет результатов происходит автоматически при изменении исходных данных. Переход между строками основной таблицы можно осуществлять при помощи клавиш 🚺 🔃 .

#### Список источников выделения (учёт, одновременность)

Источники выделения можно добавлять из справочника 🤯 (при этом удельные характеристики будут так же скопированы со справочника или же указать их вручную.

Печать отчётов с результатами расчёта производится в порядке, соответствующем нумерации источников выделения.

Если источник выделения представлен несколькими вариантами, то номер для этих вариантов необходимо будет указать одинаковый. Это будет так же учтено при определении максимально разового выброса, т. к. один источник выделения не может функционировать одновременно в двух вариантах (режимах).

Графа **Учёт** источника выделения в случае, если отметка в ней («галочка») снята, позволяет исключить строку из расчёта и полностью её игнорировать в отчётах.

Учёт одновременности во времени работы источников выделения, кроме как стандартный учёт невозможности одновременного функционирования нескольких вариантов одного источника выделения, возможен через указание на принадлежность источника выделения к **Группе одновременности**. Один источник может принадлежать нескольким группам одновременности.

Принципы учёта одновременности работы источников: источники, которые не принадлежат ни одной группе одновременности, функционируют одновременно со всеми остальными

источниками и группами; источники, принадлежащие к одной группе одновременности, функционируют одновременно внутри своей группы; группы одновременности между собой функционируют НЕ одновременно.

#### Исходные данные

В методических документах подробно описаны и даны характеристики используемым для расчёта исходным данным.

Интерфейс программы позволяет одновременно выделить несколько источников выделения и на панели **Исходные данные** один раз для всех выделенных источников указать общие характеристики и значения величин.

#### Осреднение 20-ти минутным интервалом времени

Максимально разовый выброс, согласно действующим нормативным документам – это выброс за 20-ти минутный интервал осреднения. Если источник выброса функционирует непрерывно менее 20-ти минут, то в программе необходимо включить переключатель режима учёта осреднения (Работа непрерывно менее 20-ти минут) и указать в поле Время работы за 20-ти мин. максимальную продолжительность этого интервала, выраженную в секундах.

#### Пылеподавление

Если при складировании и перегрузке материалов используются технологии подавления пылевых выбросов, то необходимо указать их наличие. В этом случае необходимо указать наименование способа пылеподавления и его коэффициент. При нажатии ... кнопки появится справочник с технологиями пылеподавления.

### Горячие клавиши

| F1         | Справка. Переход на веб-страничку программы на сайте eco-c.ru                                                                                                    |
|------------|----------------------------------------------------------------------------------------------------|
| F2         | Запомнить. Запоминает изменения в текущей редактируемой строке таблицы                                                                                                    |
| F3         | Найти. Показать или скрыть строку поиска по таблице                                                                                                    |
| Shift + F3 | Автофильтр. Показать или скрыть строку фильтрации по столбцам таблицы                                                                                                    |
| F4         | Добавить                                                                                                    |
| Ctrl + F4  | Копировать выделенные ячейки как текст в буфер обмена                                                                                                    |
| Shift + F4 | Вставить текстовые данные из буфера обмена                                                                                                    |
| F6         | Переход к следующей таблице (циклический)                                                                                                    |
| Shift + F6 | Переход к предыдущей таблице (циклический)                                                                                                    |
| F7         | Вызов диалогового окна «Выбор из справочника»                                                                                                    |
| F8         | Переход к следующей строке в основной таблице (циклический)                                                                                                    |
| Shift + F8 | Переход к предыдущей строке в основной таблице (циклический)                                                                                                    |
| F9         | Вызов расчётного окна или пересчёт результатов расчёта                                                                                                    |
| Ctrl + F9  | Перенумеровать источники выделения в расчётном окне                                                                                                    |
| Shift + F9 | Закрыть расчётное окно                                                                                                    |
| F10        | Выделять данные в таблице в режиме по умолчанию. В этом режиме ячейки таблице<br>с одинаковыми значениями по принадлежности объединяются для улучшения<br>читабельности данных, а выделенной условно считается только текущая строка |
| F11        | Выделять данные в таблице в построчном режиме. В этом режиме выделение производится целыми строками                                                                                                    |
| F12        | Выделять данные в таблице по ячейкам. В этом режиме выделение может<br>производиться отдельно по каждой ячейке таблицы                                                                                                    |
| Ctrl + P   | Сформировать отчёт для печати                                                                                                    |
| Ctrl + N   | Создать новый проект                                                                                                    |
| Ctrl + S   | Сохранить изменения в текущем проекте                                                                                                    |
| Ctrl + O   | Открыть файл проекта                                                                                                    |
| Ctrl + C   | Копировать содержимое ячеек таблицы в буфер обмена                                                                                                    |
| Ctrl + X   | Вырезать содержимое ячеек таблицы в буфер обмена                                                                                                    |
| Ctrl + V   | Вставить содержимое из буфера обмена в ячейки таблицы                                                                                                    |

Особенности выделения данных в таблице: при зажатой клавише **Shift** можно выделять данные сразу диапазоном от места начала выделения до места его окончания, а при зажатой клавише **Ctrl** – добавлять/удалять новые области данных к уже имеющемуся выбору.

# Разработчик

#### ООО «ЭКОцентр»

Адрес: 394049, г. Воронеж, Рабочий пр., 101 Телефон/факс: (473) 250-22-50 Адрес электронной почты: <u>info@eco-c.ru</u> Интернет сайт: www.eco-c.ru

При возникновении вопросов по работе с нашей программой Вы можете обратиться в Службу технической поддержки, на сайте eco-c.ru или по электронной почте <u>support@eco-c.ru</u>. Лучше всего завести вопрос в <u>центре вопросов и ответов</u>. Для обладателей расширенной лицензии возможна также связь по телефону. Мы в кратчайшие сроки постараемся Вам ответить.

Служба технической поддержки «ЭКОцентр» оказывает самый широкий спектр услуг по сопровождению и направлена на обеспечение стабильной и бесперебойной работы наших программных средств! В соответствии с лицензионным договором пользователь может получать консультации по программному обеспечению и методическим вопросам его использования, вносить предложения по исправлениям, скачивать обновления.

Мы уверены, что в зависимости от ваших потребностей, вы сможете выбрать необременительный вариант поддержки, достаточный именно для вас. Мы предлагаем не только консалтинговые услуги и техническую поддержку, но также предоставляем методические консультации от ведущих специалистов-разработчиков природоохранной документации, что позволит максимально быстро и продуктивно овладеть всеми возможностями наших программных продуктов и подготовить профессиональный отчет с учетом всех предъявляемых требований. Специалисты компании работают ежедневно с понедельника по пятницу с 9:00 до 17:00. Более подробную информацию о предоставлении услуг по технической поддержке, а также о стоимости отдельных типов лицензий, можно узнать на сайте, <u>www.eco-c.ru</u> раздел Программы и сервисы → Техническая поддержка.